# HDC222 HD CCTV Digital Video Camera

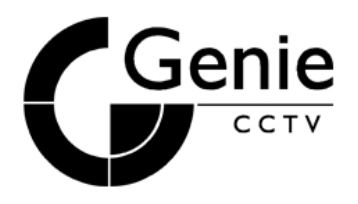

### **OPERATION MANUAL**

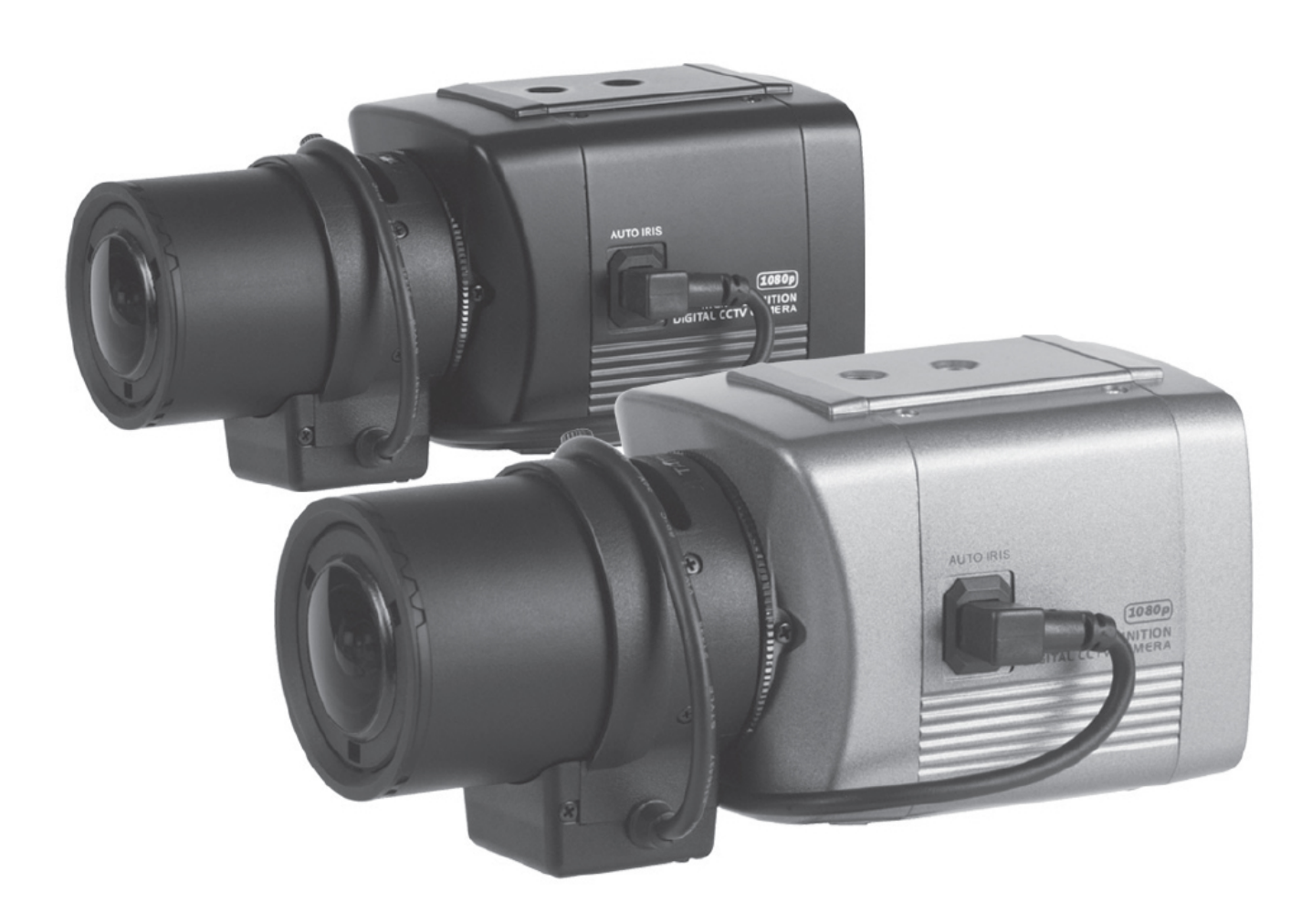

Thank you for choosing our high quality camera. Before connecting or operating this unit, please read and follow these instructions.

### CAUTION

These servicing instructions are for use by qualified service personnel only. To reduce the risk of electric shock do not perform any servicing other than that contained in the operating instructions unless you are qualified to do so.

Use CEPower Supply Only

## CONTENTS

- 1. CAUTIONS
- 2. IMPORTANT SAFETY INSTRUCTIONS
- 3. FEATURES
- 4. EQUIPMENT AND ACCESSORIES
- 5. CAMERA COMPONENT DESCRIPTIONS
- 6. INSTALLATION
- 7. DIMENSIONS
- 8. SPECIFICATION
- 9. OSD MANUAL

# **1. CAUTIONS**

### This device complies with Part 15 of the FCC Rules. Operation is subject to the following two conditions;

- 1. This device may not cause harmful interference.
- 2. This device must accept any interference received, including interference that may cause undesired operation.

### Note

This equipment has been tested and found to comply with the limits for a Class A digital device, pursuant to part 15 of the FCC Rules. These limits are designed to provide reasonable protection against harmful interference when the equipment is operated in a commercial environment. This equipment generates, uses, and can radiate radio frequency energy and, if not installed and used in accordance with the instruction manual, may cause harmful interference to radio communications. Operation of this equipment in a residential area is likely to cause harmful interference in which case the user will be required to correct the interference at his own expense."

### WARNING

This is a class A product. In a domestic environment this product may cause radio interference in which case the user may be required to take adequate measures.

### Caution

Any changes or modifications in construction of this devices which are not expressly approved by the party responsible for compliance could void the user's authority to operate the equipment.

# 

 A regulated DC12V 1A power supply is recommended for use with this camera for the best picture and the most stable operation.
An unregulated power supply can cause damage to the camera.
When an unregulated power supply is applied, the product warranty will be void.

- It is recommended that the camera is used with a monitor that is of CCTV quality 75 video impedance level.
  If your monitor is switched to high impedance then please adjust accordingly.
- Do not attempt to disassemble the camera to gain access to the internal components. Refer servicing to your dealer.
- 4. Never face the camera towards the sun or any bright or reflective light, which may cause smear on the picture and possible damage to the CCD.
- 5. Do not remove the serial sticker for the warranty service.
- 6. Do not expose the camera to rain or other types of liquid.
- 7. The apparatus must be connected to a mains socket-outlet with a protective earthing connection.

# **1. CAUTIONS**

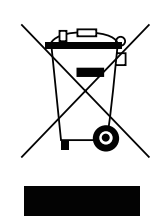

### Correct Disposal of This Product (Waste Electrical & Electronic Equipment)

# (Applicable in the European Union and other European countries with separate collection systems)

This marking shown on the product or its literature, indicate that it should not be disposed with other household wastes at the end of its working life. To prevent possible harm to the environment or human health from uncontrolled waste disposal, please separate this from other types of wastes and recycle it responsibly to promote the sustainable reuse of material resources.

This product should not be mixed with other commercial wastes purchased this product, or their local government office, for details of where and how they can take item for environmentally safe recycling.

Business users should contact their supplier and check the terms and conditions of the purchase contract. Household users should contact either the retailer where they for disposal.

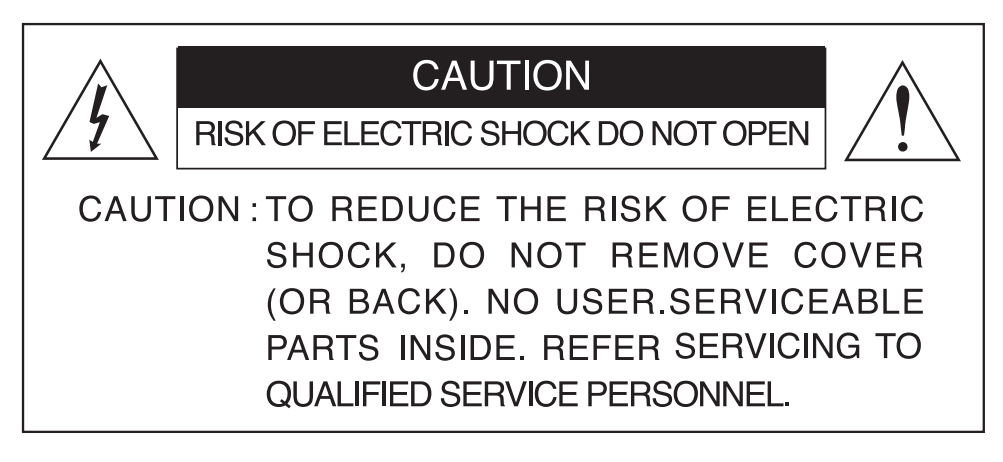

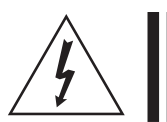

This symbol is intended to alert the user to the presence of uninsulated "dangerous voltage" within the product's enclosure that may be of sufficient magnitude to constitute a risk of electric shock to persons.

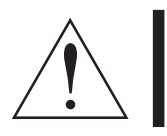

This symbol is intended to alert the user to the presence of important operating and maintenance(servicing) instructions in the literature accompanying the appliance

# 2. IMPORTANT SAFETY INSTRUCTIONS

- 1) Read these instructions.
- 2) Keep these instructions.
- 3) Heed all warnings.
- 4) Follow all instructions.
- 5) Do not use this apparatus near water.
- 6) Clean only with a dry lint free cloth.
- 7) Do not block any ventilation openings. Install in accordance with the manufacturer's instructions.
- 8) Do not install near any heat sources such as radiators, heat registers, stoves, or other apparatus (including amplifiers) that produce heat.
- 9) Do not defeat the safety purpose of the polarised or grounding-type plug. A polarised plug has two blades with one wider than the other. A grounding type plug has two blades and a third grounding prong. The wide blade or the third prong are provided for your safety. If the provided plug does not fit into your outlet, consult an electrician for replacement of the obsolete outlet.
- 10) Protect the power cord from being walked on or pinched particularly at plugs, convenience receptacles, and the point where they exit from the apparatus.
- 11) Only use attachments/accessories specified by the manufacturer.
- 12) Use only with the cart, stand, tripod, bracket, or table specified by the manufacturer, or sold with the apparatus. When a cart is used, use caution when moving the cart/apparatus combination to avoid injury from tip-over.

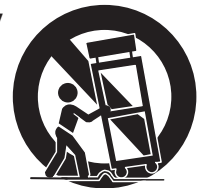

- 13) Unplug this apparatus during lightning storms or when unused for long periods of time.
- 14) Refer all servicing to qualified service personnel. Servicing is required when the apparatus has been damaged in any way, such as power-supply cord or plug is damaged, liquid has been spilled or objects have fallen into the apparatus, the apparatus has been exposed to rain or moisture, does not operate normally, or has been dropped.

# **3. FEATURES**

#### High Resolution

SONY 1/3" 2.1M/P Progressive Colour CMOS Image Sensor, 1920x1080 30fps

# • Supports Various Digital Video Outputs 720p60, 720p50, 1080p30, 1080p25

#### Video Outputs

Primary HD-SDI (BNC) Test/Setup TV Out (Test Point-adapter to BNC included), NTSC/PAL selectable

#### OSD Menu for Setup and Configuration

#### • Lens Control DC Iris

DC Iris

#### Power Source

DC12V/AC 24V (Dual Power Model)

DC12V (DC Only Power Model)

# 4. EQUIPMENT AND ACCESSORIES

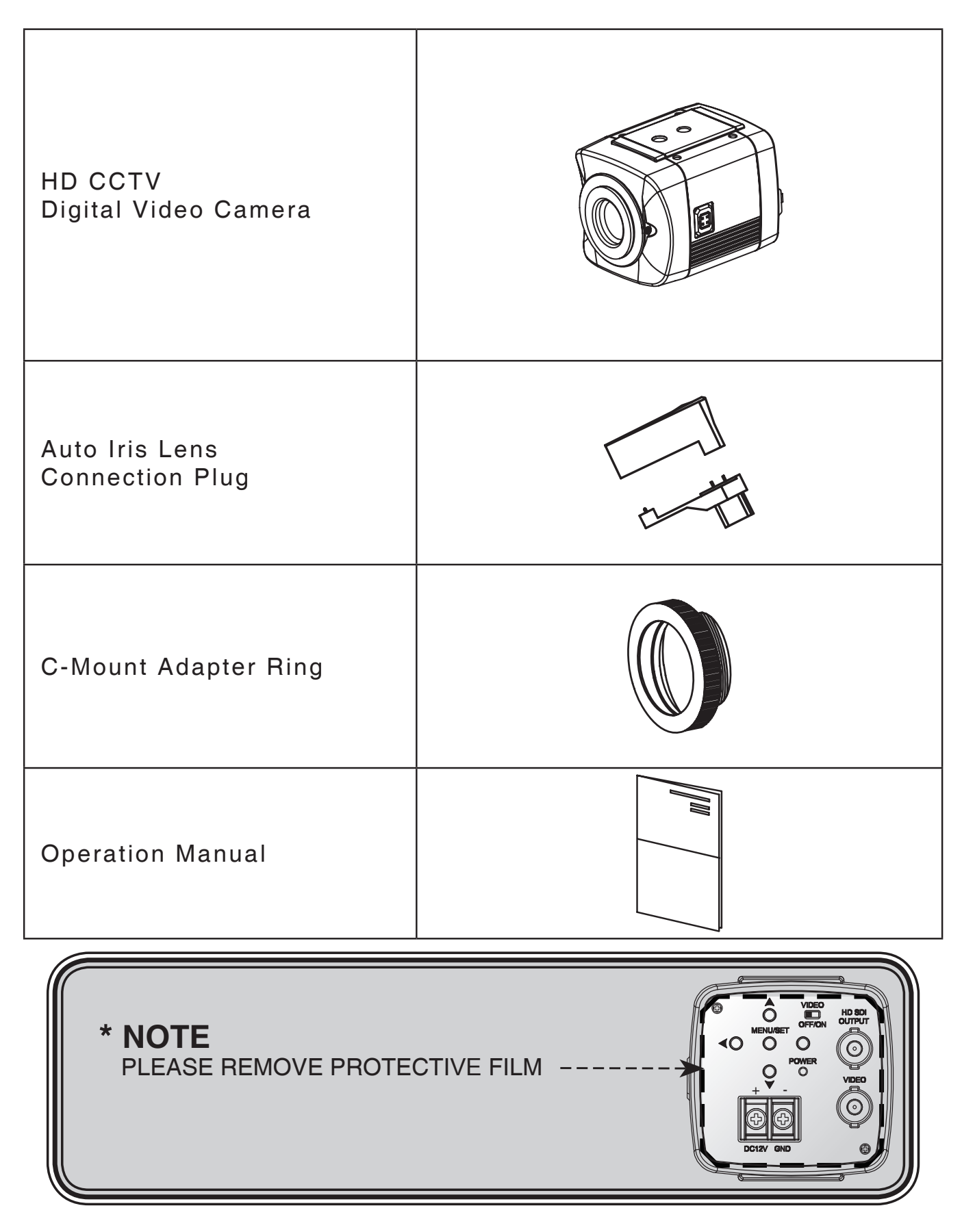

# **5. CAMERA COMPONENT DESCRIPTIONS**

### • FRONT

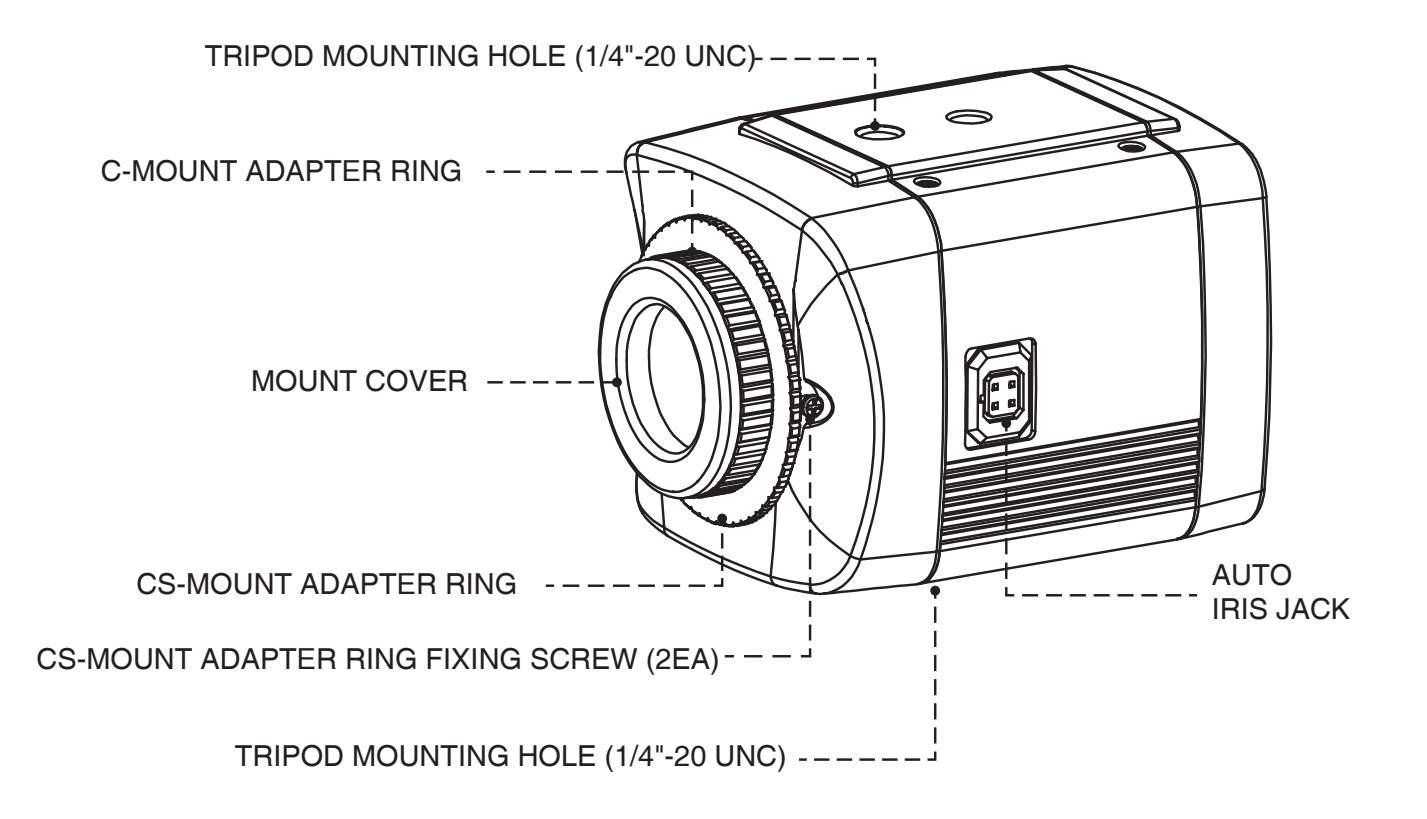

# **5. CAMERA COMPONENT DESCRIPTIONS**

• BACK

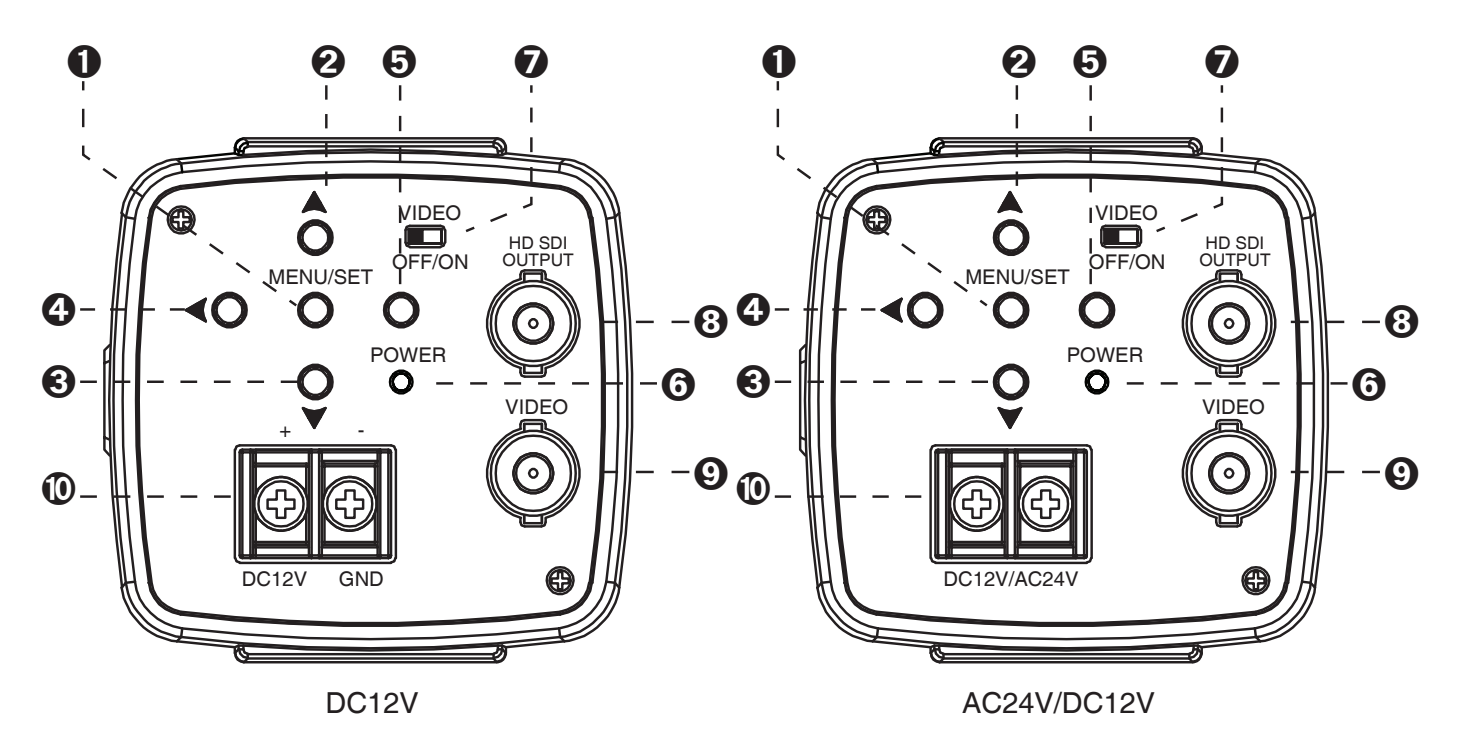

- ①. MENU BUTTON
- 2. UP BUTTON
- 3. DOWN BUTTON
- (4). LEFT BUTTON
- **⑤**. RIGHT BUTTON
- ⑥. POWER LED (The LED turns on when power is supplied)
- ⑦. VIDEO OFF/ON SWITCH
- (8). HD SDI OUTPUT JACK
- IDEO OUT JACK (Used to connect an external video monitor in jack)
- ID: POWER TERMINAL (Used to connect an DC12V power source) (Option: AC24V/DC12V)

### LENS CONNECTION

Mega Pixel Lenses are sold separately. Lenses such as an Auto Iris Lens, CS-Mount lens and C-Mount lens can be used (adapter included for C-Mount Lens).

#### NOTE

- Please keep the lens clean.
- Any foreign objects and fingerprint marks on the lens can cause inferior image quality, especially in low light level conditions.

### When Using an Auto Iris Lens

1. Strip off about 8mm of the outer jacket of the auto iris lens cable.

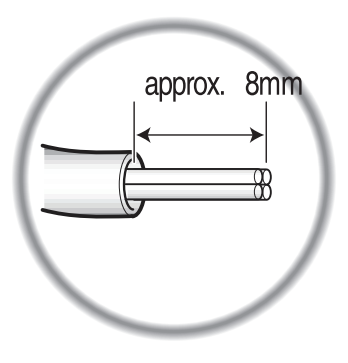

2. Strip off about 2mm each of the insulated conductors inside the lens cable.

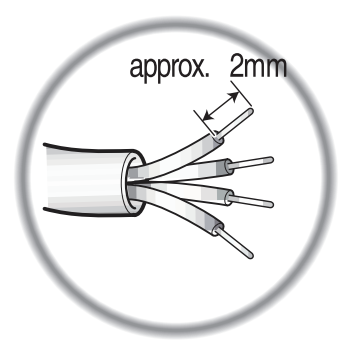

3. Remove the cover of the auto iris lens connection plug and solder the lens cable to the connector pins inside the plug.

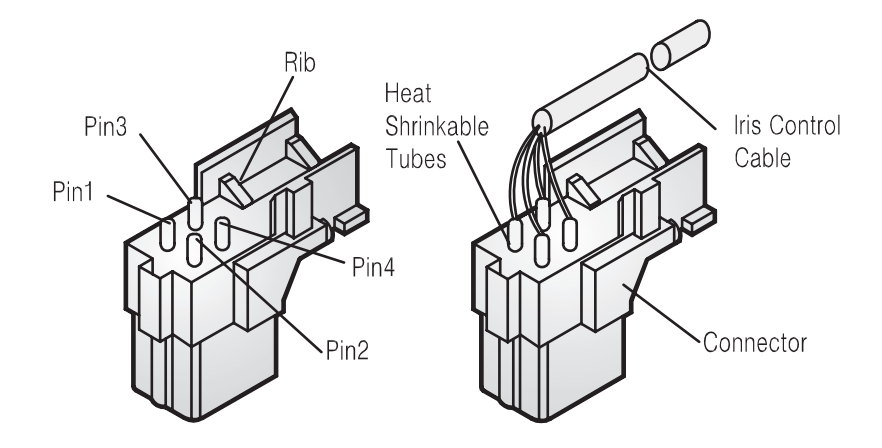

\* PIN ASSIGNMENT OF THE LENS CONNECTOR

1) Video Auto Iris Lens Pin 1: Power source (DC 12V) Pin 3: Video signal Pin 4: Shield, GND (Ground)

2) DC Auto Iris Lens Pin 1: DAMP- (CTL-) Pin 2: DAMP+ (CLT+) Pin 3: DRV+ Pin 4: DRV- (GND)

4. Replace the auto iris lens connection plug cover and take off the sensor protection cap then attach the auto iris lens to the camera by screwing it in clockwise.

5. Insert the connection plug from the auto iris lens cable into the auto lens connector, which is located on the side of the camera.

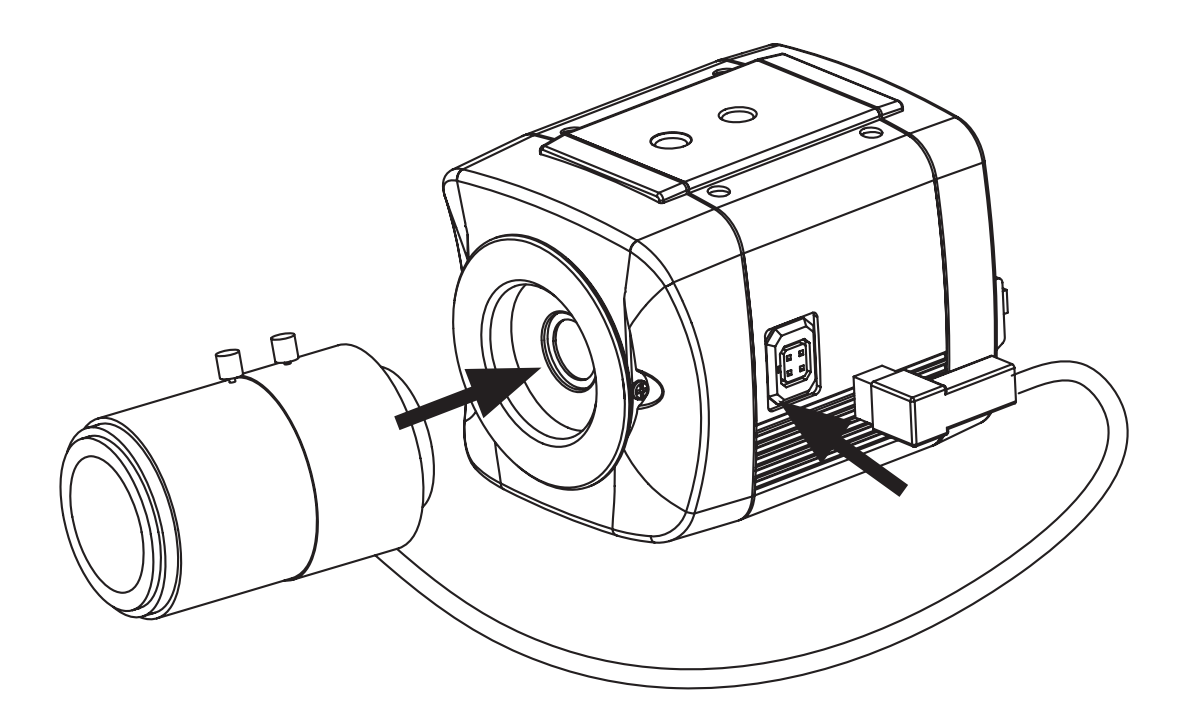

#### \* NOTE

Use the lens under the specification as shown. Otherwise the lens can damage the camera or abnormal fixing may result.

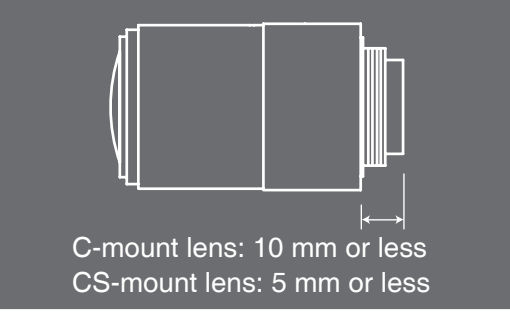

### Installation of C-Mount Lens

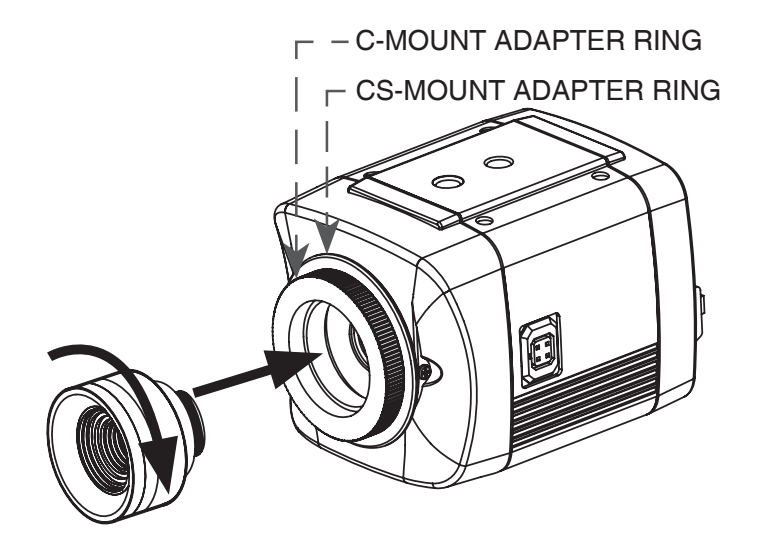

### Installation of CS-Mount Lens

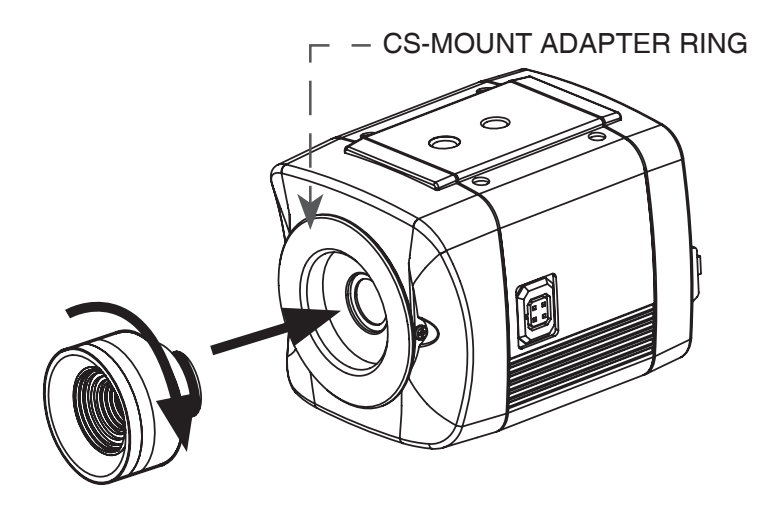

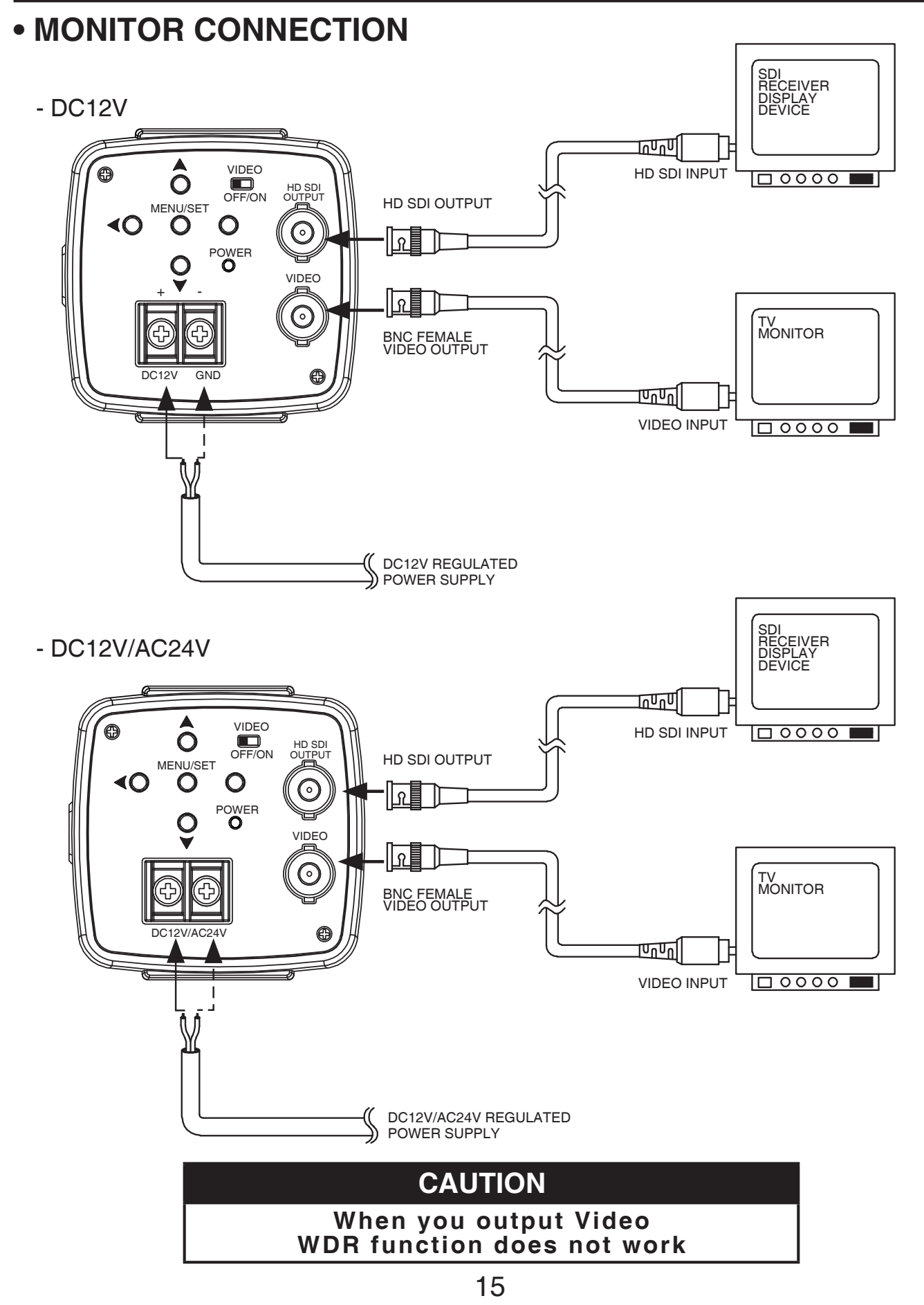

# 7. DIMENSIONS

Unit(mm)

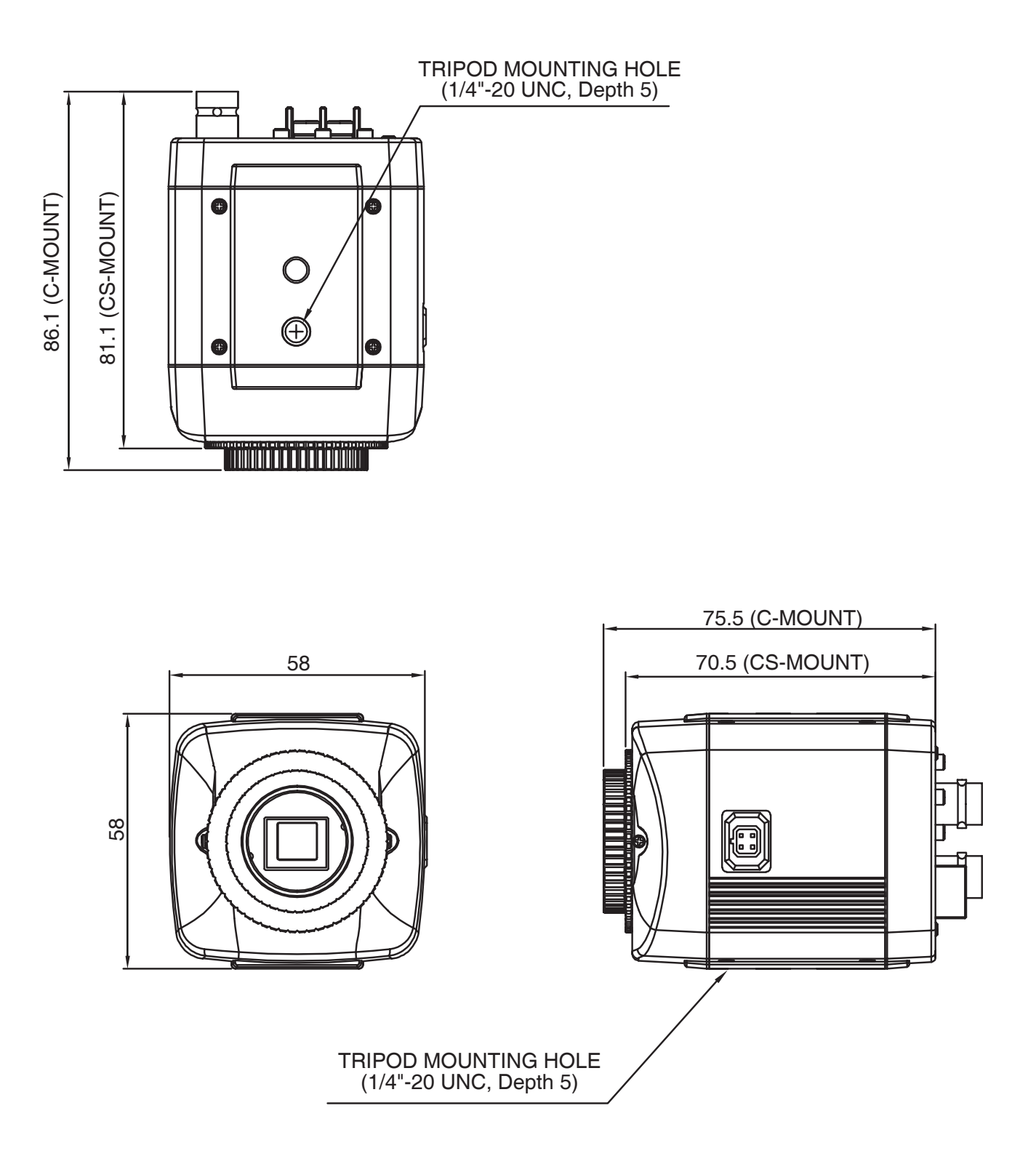

# 8. SPECIFICATION

| Image Device                               |      | SONY 1/3" 2.1MP Progressive Colour CMOS Image Sensor                                            |  |  |  |
|--------------------------------------------|------|-------------------------------------------------------------------------------------------------|--|--|--|
| Effective Pixels                           |      | 1984 (H) x 1105 (V) 30fps                                                                       |  |  |  |
| Unit Cell Size                             |      | 2.8um (H) x 2.8um (V)                                                                           |  |  |  |
| Video Output Mode                          |      | HD-SDI: 720p60, 720p50, 1080p30, 1080p25<br>TV Out: NTSC / PAL Selectable                       |  |  |  |
| Minimum Illumination                       |      | 0.1 Lux                                                                                         |  |  |  |
| S/N Ratio                                  |      | More than 50dB                                                                                  |  |  |  |
| Shutter Speed                              |      | Auto / Manual Selectable                                                                        |  |  |  |
| Manual Shutter Speed                       |      | 1/30 (25), 1/60 (50), 1/120 (100), 1/240, 1/500,<br>1/1K, 1/2K, 1/4K, 1/8K, 1/16K, 1/30K, 1/60K |  |  |  |
| Controllable Max. Gain                     |      | 29dB                                                                                            |  |  |  |
| White Balance                              |      | AUTO / AUTOext / PUSH / MANUAL                                                                  |  |  |  |
| Lens Control                               |      | DC Iris                                                                                         |  |  |  |
| OSD Menu                                   |      | Yes                                                                                             |  |  |  |
| Power<br>Consumption                       | DC   | DC12V(±10%), Max. 200mA                                                                         |  |  |  |
|                                            | DUAL | DC12V(±10%), Max. 270mA<br>AC24V(±10%), Max. 3.6W                                               |  |  |  |
| Weight                                     |      | DC12V: 175g, DUAL: 200g                                                                         |  |  |  |
| Dimension                                  |      | 58(W) x 58(H) x 70.5(D)                                                                         |  |  |  |
| Conformity                                 |      | CE, FCC, KC                                                                                     |  |  |  |
| Temperature / Humidity<br>(Non Condensing) |      | Operation: -10~50 Deg. C / 20~80%<br>Storage: -20~70 Deg. C / 20~95%                            |  |  |  |

Specifications and designs are subject to change for improving the functionality of this product without notice.

### • Menu Structure

| SETUP          |            |                                      |                |                                                                                                    |  |  |
|----------------|------------|--------------------------------------|----------------|----------------------------------------------------------------------------------------------------|--|--|
|                |            |                                      |                |                                                                                                    |  |  |
| WHITE BALANCE  |            |                                      |                |                                                                                                    |  |  |
| WDR / BLC      |            |                                      |                |                                                                                                    |  |  |
|                |            |                                      |                |                                                                                                    |  |  |
| IMA            | GE         |                                      |                |                                                                                                    |  |  |
| SPE            | CIAL       |                                      |                |                                                                                                    |  |  |
| SYS            |            |                                      |                |                                                                                                    |  |  |
| RESET DATA ALL |            |                                      |                |                                                                                                    |  |  |
|                |            | 1.                                   |                |                                                                                                    |  |  |
| Main           | Sub Menu   | Sub Men                              | u              |                                                                                                    |  |  |
|                | BRIGHTNESS | 0 ~ 20                               |                |                                                                                                    |  |  |
|                | AE MODE    | NORMAL AE / INDOOR                   |                |                                                                                                    |  |  |
|                | LENS(IRIS) | MANUAL / AUTO                        |                |                                                                                                    |  |  |
| EXPOSURE       | SHUTTER    | MANUAL /<br>AUTO                     | LEVEL          | 1/30 (25), 1/60 (50), 1/120 (100), 1/240, 1/500, 1/1/1 K, 1/2 K, 1/4 K, 1/8 K, 1/16 K, 1/30 K, 1/60 K. |  |  |
|                |            |                                      | RETURN         | BACK / EXIT                                                                                            |  |  |
|                | DSS        | OFF, X2, X3, X4.                     |                |                                                                                                    |  |  |
|                | AGC        | 0 ~ 10                               |                |                                                                                                    |  |  |
|                | BASE FREQ  | 60Hz / 50Hz                          |                |                                                                                                    |  |  |
|                | RESET DATA | BACK / DEF.                          |                |                                                                                                    |  |  |
|                | RETURN     | BACK / EXIT.                         |                |                                                                                                    |  |  |
|                | WB MODE    | AUTO<br>/AUTOext<br>/PUSH<br>/MANUAL | COLORTEMP.     | LOW / MIDDLE / HIGH                                                                                    |  |  |
|                |            |                                      | R-GAIN         | 0 ~ 20                                                                                                 |  |  |
|                |            |                                      | B-GAIN         | 0 ~ 20                                                                                                 |  |  |
| WHITE          |            |                                      | RETURN         | BACK / EXIT                                                                                            |  |  |
| DALANCE        | SATURATION | 0 ~ 20                               |                |                                                                                                    |  |  |
|                | RESET DATE | BACK / DEF.                          |                |                                                                                                    |  |  |
|                | RETURN     | BACK / EXIT.                         |                |                                                                                                    |  |  |
|                | MODE       | OFF, WDR, BLC, D-WDR                 |                |                                                                                                    |  |  |
|                | WDR WGT    | 0~4                                  |                |                                                                                                    |  |  |
|                | BLC OSD    | OFF ~ ON                             |                |                                                                                                    |  |  |
|                | BLC POS-X  | 0 ~ 20                               |                |                                                                                                    |  |  |
| WDR / BLC      | BLC POS-Y  | 0 ~ 20                               |                |                                                                                                    |  |  |
|                | BLC SIZE-X | 0 ~ 20                               |                |                                                                                                    |  |  |
|                | BLC SIZE-Y | 0 ~ 20                               |                |                                                                                                    |  |  |
|                | RESET DATA | BACK / DEF.                          |                |                                                                                                    |  |  |
|                | RETURN     | BACK / EX                            | (IT.           |                                                                                                    |  |  |
| DNR            |            | OFF, LOW                             | , MIDDLE, HIGH | 4                                                                                                    |  |  |
| DAY &<br>NIGHT |            |                                      | D&N DETECT     | AGC                                                                                                    |  |  |
|                |            |                                      | DELAY          | 1sec, 3, 5, 10, 15, 20, 25, 30, 40, 50, 60sec                                                          |  |  |
|                |            | COLOR/<br>B&W/<br>AUTO               | D->N LEVEL     | 3 ~ 20                                                                                                 |  |  |
|                |            |                                      | N->D LEVEL     | 0 ~ 16                                                                                                 |  |  |
|                |            |                                      | RESET DATA     | BACK / DEF.                                                                                            |  |  |
|                |            |                                      | RETURN         | BACK / EXIT.                                                                                           |  |  |

| Main    | Sub Menu     | Sub Menu                                         |             |                                           |  |  |
|---------|--------------|--------------------------------------------------|-------------|-------------------------------------------|--|--|
|         | SHARPNESS    | 0 ~ 20                                           |             |                                           |  |  |
|         | GAMMA        | 0 ~ 4                                            |             |                                           |  |  |
|         | FLIP         | OFF, H FLIP, V FLIP, HV FLIP                     |             |                                           |  |  |
| IMAGE   | LENS SHADING | OFF, ON                                          |             |                                           |  |  |
|         | DZOOM        | 1x, 2x, 4x, 6x, 8x, 10x, 12x, 14x, 16x, 18x, 20x |             |                                           |  |  |
|         | RESET DATA   | BACK / DEF.                                      |             |                                           |  |  |
|         | RETURN       | BACK / EXIT.                                     |             |                                           |  |  |
|         |              | OFF / ON                                         | ZONE NO     | 0 ~ 23                                    |  |  |
|         |              |                                                  | ZONE OP     | OFF / ON                                  |  |  |
|         |              |                                                  | X-POS       | 0 ~ 60                                    |  |  |
|         |              |                                                  | Y-POS       | 0 ~ 40                                    |  |  |
|         |              |                                                  | X-SIZ       | 0 ~ 40                                    |  |  |
|         | PRIVACY      |                                                  | Y-SIZ       | 0 ~ 40                                    |  |  |
|         |              |                                                  | COLOUR      | BLK, WHT, YEL, CYN, GRN,<br>MAG, RED, BLU |  |  |
|         |              |                                                  | TRANS.      | 0 ~ 4                                     |  |  |
| SPECIAL |              |                                                  | RESET DATA  | BACK / DEF.                               |  |  |
|         |              |                                                  | RETURN      | BACK / EXIT.                              |  |  |
|         |              |                                                  | LEVEL       | 0 ~ 20                                    |  |  |
|         | HLMASK       | OFF / ON                                         | COLOUR      | BLK, WHT, YEL, CYN, GRN,<br>MAG, RED, BLU |  |  |
|         |              |                                                  | RESET DATA  | BACK / DEF.                               |  |  |
|         |              |                                                  | RETURN      | BACK / EXIT.                              |  |  |
|         | PATTERN      | OFF / 0 / 1                                      |             |                                           |  |  |
|         | RESET DATA   | BACK / DEF.                                      |             |                                           |  |  |
|         | RETURN       | BACK / EXIT.                                     |             |                                           |  |  |
|         | SDI FORMAT   | 1080P / 720P                                     |             |                                           |  |  |
|         | SDI FPS      | 30 (60) / 25 (50)                                |             |                                           |  |  |
|         |              |                                                  | CVBS OUT    | AUTO / OFF / ON (WDR OFF)                 |  |  |
|         | CVBS FORMAT  | PAL                                              | CVBS VIEW   | CROP / FULL                               |  |  |
| SYSTEM  |              |                                                  | RETURN      | BACK / EXIT.                              |  |  |
|         | APPLY        | OK / ON                                          |             |                                           |  |  |
|         |              |                                                  | S/W VERSION |                                           |  |  |
|         | SYSTEM INFO. |                                                  | SET VERSION |                                           |  |  |
|         |              |                                                  | RETURN      | BACK / EXIT.                              |  |  |
|         | REBOOT       |                                                  |             |                                           |  |  |
|         | RETURN       | BACK / EX                                        | KIT.        |                                           |  |  |

### • Function Description

#### 0. SETUP

- EXPOSURE : Go sub menu for camera exposure control.
- WHITE ALANCE : Go sub menu for camera white balance control.
- WDR/BLC : Go sub menu for camera WDR or BLC action.
- DNR : Control noise reduction setting.
- DAY & NIGHT : Go sub menu for camera day & night control.
- IMAGE : Go sub menu for adjust image functions.
- SPECIAL : Go sub menu for special feature control.
- SYSTEM : Go sub menu for system control & information.
- RESET DATA ALL : Reset all the cameras feature data to the default values.

#### 1. EXPOSURE

- BRIGHTNESS : Adjust image brightness value.
- AE MODE : Adjust AE control mode.
- LENS(IRIS) : Select lens iris control type.
- SHUTTER : Select shutter speed control type.
- LEVEL : Adjust shutter speed at manual shutter mode.
- DSS : Adjust digital slow shutter control level.
- AGC : Adjust max. gain level for brightness control.
- BASE FREQ : Select basic control frequency for control camera feature.

#### 2. WHITE BALANCE

- WB MODE : Select white balance control mode.
- AUTO : Full auto control mode in colour temperature range 2300K~10000K.
- AUTOext : Extended auto mode for special illumination.
- PUSH : Enables fixing the control settings for a specific environment. Push & release, for fixing WB control setting.
- MANUAL : Enable WB control setting in manual mode.
- COLOR TEMP. : Select colour temperature range for WB control in manual mode.
- R-GAIN : Adjust red colour gain for WB control in maual mode.
- B-GAIN : Adjust blue colour gain for WB control in manual mode.
- SATURATION : Adjust colour saturation level.

### 3. WDR/BLC

- MODE : Select WDR / BLC mode.
- WDR : Operate in Wide Dynamic Range mode. Controlled video frame rate.
- BLC : Operate in Backlight Compensation mode.
- D-WDR : Digital wide dynamic range control.

- WDR WGT : WDR weight control level setting in WDR mode.
- BLC OSD : Display BLC control zone on screen.
- BLC POS-X : Select BLC control zone vertical position.
- BLC POS-Y : Select BLC control zone horizontal position.
- BLC SIZ-X : Select BLC control zone vertical size.
- BLC SIZ-Y : Select BLC control zone horizontal size.
- 4. DNR: Reduce image noise

#### 5. DAY & NIGHT

#### - MODE : Select TDN (True Day & Night control) mode.

- AUTO : Camera controlled automatically to decide day or night environment using AGC calculation data or input level data from CDS sensor.
- COLOR : Fix the mode to a daytime environment setting. Video image operates in colour.
- B&W : Fix the mode to a nightime environment setting. Video image operates in B/W.
- D/N DETECT : Fixed selection of AGC for TDN auto control.
- DELAY : Delay changeover time between day or night mode in Auto mode.
- D->N LEVEL : Threshold level for changing from Day to Night mode.
- N->D LEVEL : Threshold level for changing from Night to Day mode.

#### 6. IMAGE

- FLIP

- SHARPNESS : Adjust image sharpness level.
- GAMMA : Gamma curve select.
  - : Vertical & Horizontal flip setting.
- LENS SHADING : Enable lens shading compensation.
- DZOOM : Select digital zoom magnification.

#### 7. SPECIAL

- PRIVACY : Setting for protecting private areas in an image using mask setting.
  - ZONE NO. : Select private mask zone number.
  - ZONE OP. : Select zone mask display On/Off.
  - X-POS : Select zone horizontal position.
  - Y-POS : Select zone vertical position.
  - X-SIZ : Select zone horizontal size.
  - Y-SIZ : Select zone vertical size.
  - COLOR : Select mask colour
  - TRANS. : Select mask transparency level.

- HLMASK
  - LEVEL
  - COLOR
- PATTERN
- 8. SYSTEM
- SDI FORMAT
- SDI FPS
- CVBS FORMAT
  - CVBS OUT
  - ON, OFF
  - AUTO
  - CVBS VIEW
  - $\circ$  CROP
  - FULL
- APPLY
- SYSTEM INFO.
  - S/W VERSION
  - SET VERSION

- : 1080P / 720P
- : 30 or 25 fps in 1080p mode.

: Mask image highlight area.

: Colour bar display select.

: Select highlight level.

: Select mask colour.

- 60 or 50 fps in 720p mode.
- : NTSC / PAL
- : Select mode for CVBS out action.
- : Enable or Disable CVBS out data.
- : Check automatically CVBS video cable connection. If connected, CVBS out data is enabled and WDR mode is set to off automatically.
- : CVBS out video angle setting.
- : Cut the scene outer area to keep image aspect ratio.
- : Fill the full angle scene into image with H-V size & ratio change.
- : Apply all video angle setting. Use the set button to apply.
- : Camera's basic software version.
- : Camera's feature control setting version.